## 画像の明るさや色を調整しよう

adobe Photoshop Elements 2.0(フォトショップエレメンツ2.0)

がぞう おも デジタルカメラなどでとった画像は思ったよりも あか <5 明るかったり暗かったりします。また、赤みがかっ あお たり青みがかったりしているときがあります。そん いろ ちょうせい あか なときに明るさや色の調整をします。また、わざ

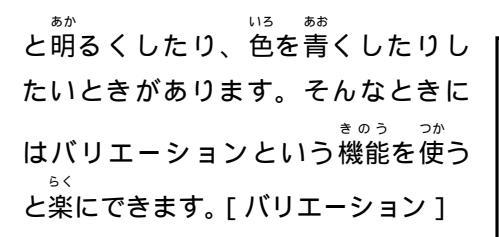

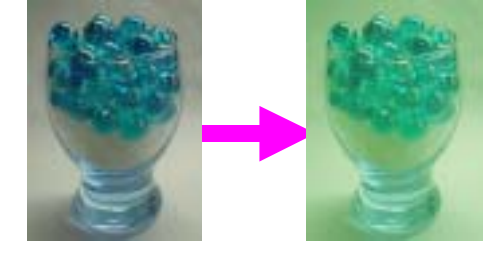

| <sup>ちゅうかんちょう</sup><br>中間調    | <sup>ぁか ちゅうかん ちょうせい</sup><br>:明るさが中間ぐらいの調整 |
|-------------------------------|--------------------------------------------|
| シャドー                          | くち ふぶん ちょうぜい<br>:暗い部分の調整                   |
| ハイライト<br><sup>さいど</sup><br>彩度 | : 明るい部分の調整<br>: 色のあざやかさの調整                 |

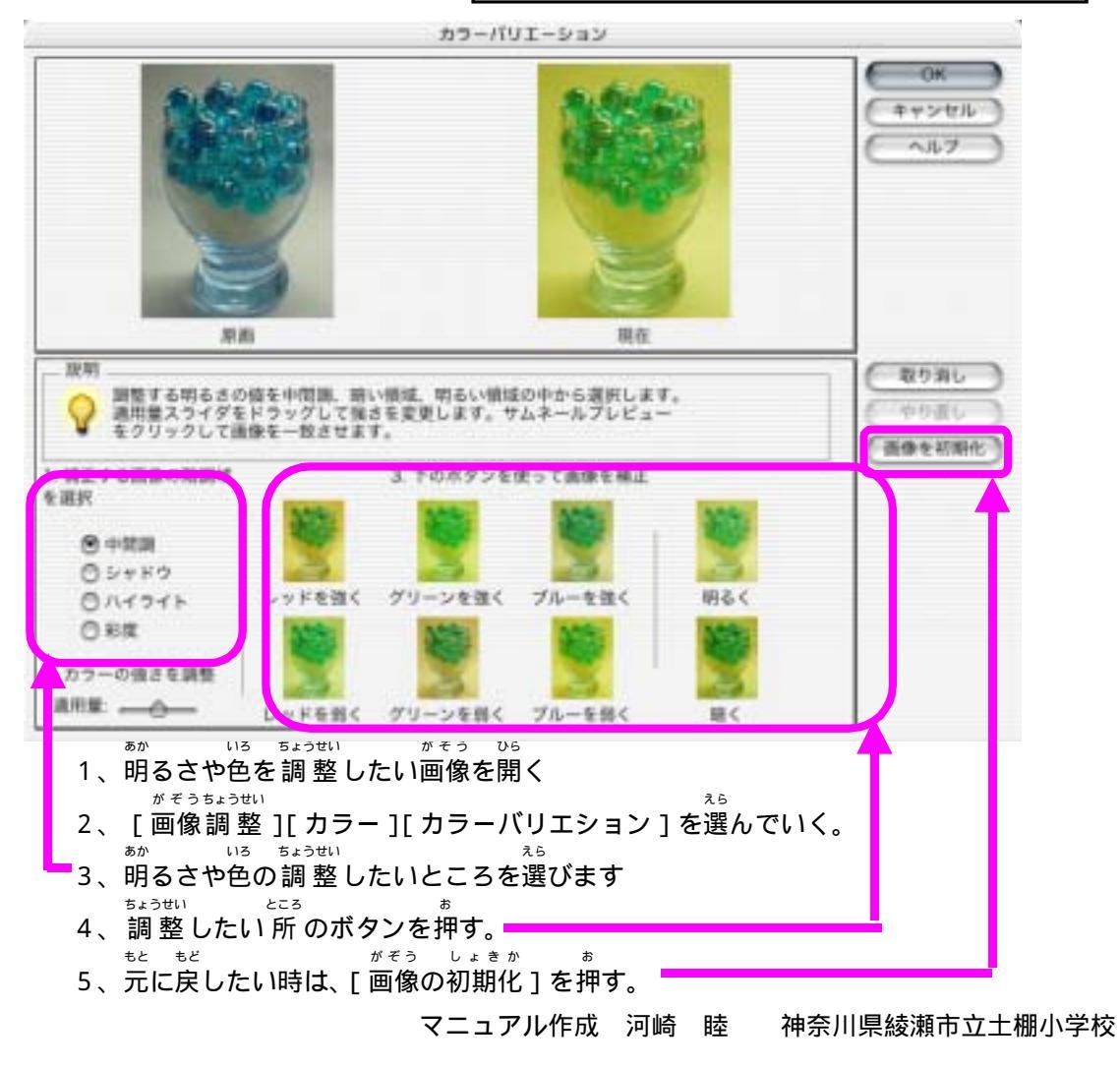